インターネット出願

## ■インターネット出願が利用できる入試制度

- 以下の入試制度を受験する際にインターネット出願が利用できます。
  - ・総合選抜(I期~VI期)(女性枠)
  - ·一般推薦選抜(前期·後期)
  - ・専門学科・総合学科推薦選抜(前期・後期)
  - ・一般選抜(I期・Ⅲ期・Ⅲ期)
  - ・大学入学共通テスト利用選抜(Ⅰ期・Ⅱ期・Ⅲ期)

## ■事前に準備していただくこと

## (1) 必要となる書類等

学生募集要項にて受験する入試の詳細や必要となる書類等を確認し、なるべく出願前までに準備して ください。

| 入試制度                                              | 入学願書       | 副票 | 写真*1 | 調査書 | 推薦書*2 | 志望理由・<br>自己申告書 | 大学入学共通テスト<br>成績請求票 | 受験票返送用切手<br>(410円)**3 |
|---------------------------------------------------|------------|----|------|-----|-------|----------------|--------------------|-----------------------|
| 総合選打                                              | ī O        | 0  | 0    | 0   |       | 0              |                    | 0                     |
| <ul> <li>一般推薦選携</li> <li>(前期・後期)</li> </ul>       | τ O        | 0  | 0    | 0   | 0     | 0              |                    | 0                     |
| 専門学科         科           総合学科推薦選払         (前期・後期) | <i>ī</i> 0 | 0  | 0    | 0   | 0     | 0              |                    | 0                     |
| <ul> <li>一般選邦</li> <li>(I期・Ⅲ期・Ⅲ期)</li> </ul>      | ζ O        | 0  | 0    | 0   |       | 0              |                    | 0                     |
| 大学入学共通テスト利用選<br>(I期・Ⅱ期・Ⅲ期)                        | ž O        | 0  | 0    | 0   |       |                | 0                  | 0                     |

※1 縦4cm×横3cm、正面、上半身、脱帽、最近3か月以内に撮影したもの。

※2 指定校推薦枠を利用する場合の推薦書は「学生募集要項(指定校推薦)」添付の様式を使用すること。

- ※3 返信用封筒は必要ありません。切手のみ送付すること。
- (2) パソコン・プリンター

インターネットに接続できるパソコンとそのパソコンからプリントアウト可能なプリンターを準備し てください。その他出力用のA4サイズのプリント用紙が必要となります。

(3) Eメールアドレス

インターネット出願にはEメールアドレスの登録が必要です。登録されたメールアドレスへ利用者ご とのインターネット出願開始URLをお知らせしますので、「迷惑メール防止」や「指定受信」などの フィルタリング設定を行っている場合は、事前に「f-regi.com」ドメイン\*からのメールが受信できるよ う設定を変更してください。

※長崎総合科学大学のインターネット出願は株式会社エフレジが提供する決済サービスを利用しています。

(4) 入学検定料の支払い方法

入学検定料の支払い方法は、「クレジットカード決済」「コンビニエンスストア決済」「銀行(Payeasy)決済」より選択できます。クレジットカード決済をご利用の際は、ご本人様(保護者様)名義の クレジットカードをご準備ください。

## ■出願の流れ

# STEP 1-1

パソコンのブラウザを開いて長崎総合科学大学のホームページより「インターネット出願」のバナー をクリックするか下記URLにアクセスしてください。

インターネット出願サイトURL⇒ https://nias.ac.jp/for\_entrance/index\_net.php

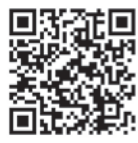

## STEP 1-2

アクセス後、「インターネット出願専用サイト」 のボタンをクリックすると自動的に「長崎総合科学 大学インターネット出願サイト利用規約」のページ に飛びます。

※「募集要項ダウンロードサイトへ」のボタンをクリッ クすると学生募集要項、推薦書、志望理由・自己申告 書原稿用紙などの出願関係書類のダウンロードができ ます。必要に応じてご活用ください。

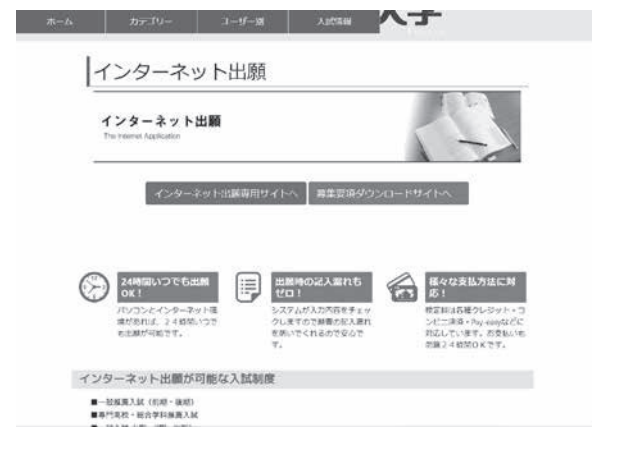

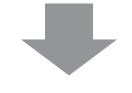

## STEP 1-3

「インターネット出願専用サイト」から移動した ページに「長崎総合科学大学インターネット出願サ イト利用規約」を明記しています。明記されている 内容をよくご理解の上、「利用規約に同意します。」 のチェックボックスにチェックを入れてください。

次に、本システムとやり取りをするためのEメール アドレスを入力してください。(確認用の入力欄に も同じEメールアドレスの入力が必要です)

「出願開始メール送信」ボタンを押すと、登録い ただいたEメールアドレスに「【長崎総合科学大学】 インターネット出願開始URLのお知らせ」のタイ トルでメールが届きます。

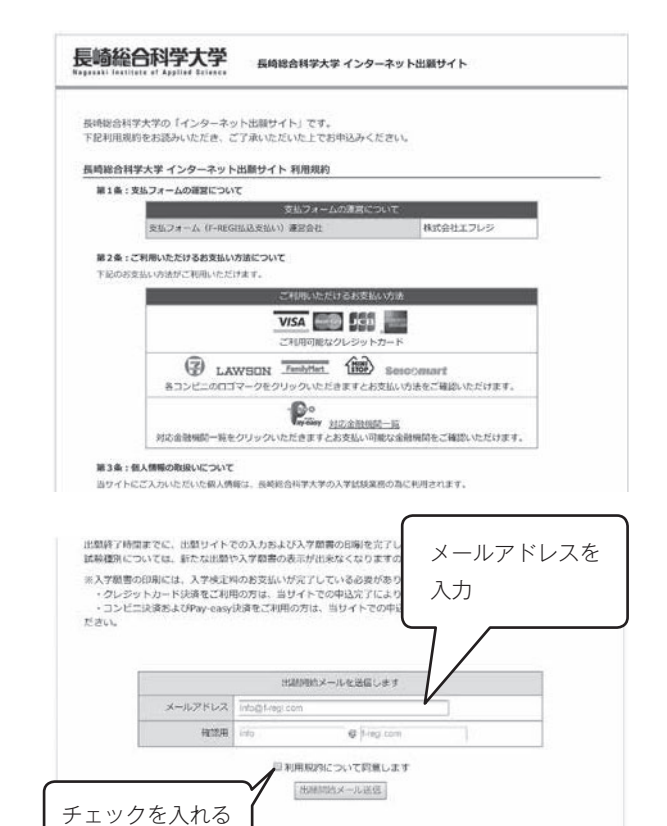

## STEP 1-4

システムから届いたメールの本文に手続き開始サイト のURLが表示されていますのでクリックして開いた ページにて出願手続きを開始します。

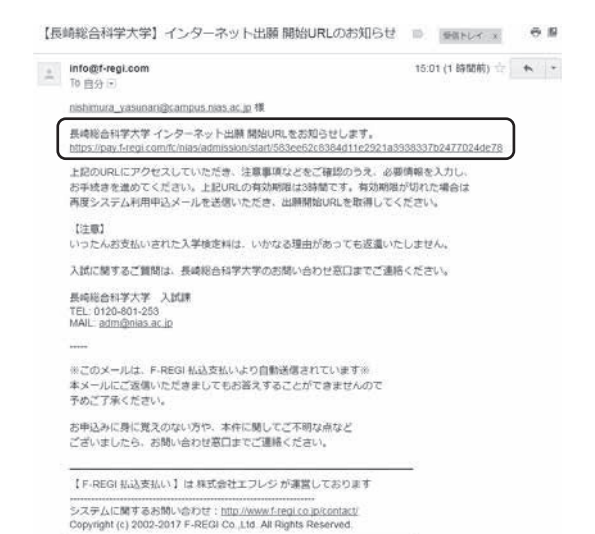

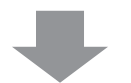

## STEP 1-5

出願手続きのページでは、入試種別や志願者情報、志 望学科・コースなどを正しく入力またはチェックを入れ て、志願者情報等の入力を完了後、ページ下の「次へ」 のボタンをクリックしてください。

※1 戸籍上の氏名に常用漢字に登録されていないものがある場合は、次の【変更例】に従って常用漢字に置き換えて入力してください。

### 変更例

### 吉⇒吉 髙⇒高 崎⇒崎 など

※2 上記の置き換え入力を行った場合には、プリントアウトした入学願書の氏名を欄外に朱書きで訂正してください。(訂正する漢字に二重取消線を引き正しい漢字を手書きで記入してください。)

#### (例)

| 1883               |            |                                     |                  |                  |               |       |
|--------------------|------------|-------------------------------------|------------------|------------------|---------------|-------|
| 職する民族権用と           | な証券部を選択    | してくだ                                | er,              |                  |               |       |
|                    | acan a     | 8.94                                | 北湖学乐             | 操作规则             | KRR           |       |
| -1988.04           | 2          |                                     | 工学的              | 2024 3 3 6 90    | 2024 🗰 3 🗖 20 | 8     |
| 見通テスト利用展開          |            |                                     | -                | (~25:56)         |               |       |
| 選択のア               |            |                                     |                  |                  |               |       |
| 國主法國               |            |                                     |                  |                  |               |       |
| 胜老 (論甲)            | (###)      |                                     | 6                | tati             | Le.AJ         |       |
| E8 (6984) (0.0)    |            | #LV 52373 0LV 253 (263.49483)       |                  |                  |               |       |
| HERE LINKS         |            | BE Ox                               |                  |                  |               |       |
| <b>土年月日</b> (6-80) |            | (BB) 2006 4 5 7 1 1 m               |                  |                  |               |       |
|                    | 第22年コード    | 425097                              | 学校名枝集            | <b>憲位</b> は一下はこち | 606BRC244     |       |
|                    | -          | 長崎県                                 | 1 ~              |                  |               |       |
|                    | 学校名        | 各地設設科学大学形成                          |                  |                  |               |       |
| HALLER (1990)      | 教立         | R R V                               |                  |                  |               |       |
|                    | #R         | (全日初                                | 1 v              |                  |               |       |
|                    | 44         | + [苗遼 ~]                            |                  |                  |               |       |
| *8*8               | 68-80      | (高型) 2025 年 (3 )月 (8 年度)<br>〇 年度長品か |                  |                  |               |       |
| -<br>信任所・遠略先       |            |                                     |                  |                  |               |       |
| ###4               | 648-040    | 1551 C190 @.mixtm                   |                  |                  |               |       |
| 住所 御武府派~市部         | ALMAN (MAD | 長時期                                 | र 🗸 अल्लामा सन   |                  |               | La AS |
| 住所(香地以下)           | UB480      | 536                                 |                  |                  |               | [RA]  |
| En Dimonta         | 調整など       | -                                   |                  |                  |               | [AA]  |
| 1215-9-4           | (48-66)    | 096                                 | 808 6121         | HEDBRORN &       | 0104-01044    |       |
| 連続先メール             | アドレス       | n dan w                             | n. ywwwi@impurzi | en ec (p         |               |       |

| -                                           |           | - 4038036/11/88                                                                                                    |                                                                                |                            |  |  |
|---------------------------------------------|-----------|----------------------------------------------------------------------------------------------------|--------------------------------------------------------------------------------|----------------------------|--|--|
| MRB                                         |           | 2024年3月20日 (水                                                                                                    | 6                                                                              |                            |  |  |
|                                             | 1 January | *# : 17H                                                                                                    |                                                                                |                            |  |  |
|                                             | #IBH      | コース: 選択した                                                                                                    | RAU V                                                                          |                            |  |  |
| AND -A                                      | W-1-12    | Deserves                                                                                                    | <b>**</b> : 3 <b>*</b>                                                         | 4                          |  |  |
|                                             |           | C. MILLOC                                                                                                    | 3-2:3                                                                          | HRUCCEau V                 |  |  |
|                                             | 1936.0    | <b>数</b> 学                                                                                                    |                                                                                |                            |  |  |
| Refer : : : : : : : : : : : : : : : : : : : |           | <b>医</b> 瘤<br>本學                                                                                                    |                                                                                |                            |  |  |
|                                             |           |                                                                                                    |                                                                                |                            |  |  |
| ▲275<br>学科3~7                               | ,         | 工学紙 工学科           工学紙 工学科           工学紙 工学科           工学紙 工学科           工学紙 工学科           工学紙 工学科           工学紙 工学科           工学紙 工学科           工学紙 工学科           工学紙 工学科           工学紙 工学科           工学品           工学品 | 設約工学コース<br>機械工学コース<br>離数学コース<br>離数電子工学コース<br>気像工学コース<br>合体数学科 加加術<br>合体数学科 生命知 | 戦コース<br>メントエ学コース<br>城工学コース |  |  |
| ANTRA                                       | șt        | 100000                                                                                                    |                                                                                | - 21722                    |  |  |

長崎総合科学大学 長崎島谷科学大学インターネット出展サイト

## STEP 2-1

STEP 1-5 ですべての入力を終了したら、入学検定料の支払い方法を選択します。

「クレジットカードで支払う」場合 →STEP 2-2へ
 「コンビニエンスストアで支払う」場合 →STEP 2-3へ
 「銀行 (Pay-easy) で支払う」場合 →STEP 2-4へ

ご希望の支払い方法にチェックを入れてそれぞれ支払い 手続きを開始してください。なお、それぞれの支払い方法 の詳細につきましては「F-REGI(エフレジ)」サイトの 「決済サービス」にてご確認ください。

F-REGI サイト URL⇒ http://www.f-regi.com

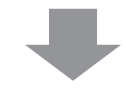

### STEP 2-2

「クレジットカードで支払う」場合

入学検定料を、クレジットカードを利用してお支払いた だく方法です。使用できるカードの種類は「VISA」 「MasterCard」「JCB」「American Express」の4種類で す。利用するクレジットカードの名義は、<u>必ずご本人名義</u> または保護者名義のものをご利用してください。

クレジットカードをお手元に準備し、画面の入力フォー ムに従い、カード番号、有効期限、カード名義、セキュリ ティコードを入力してください。

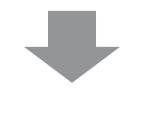

### STEP 2-3

## 「コンビニエンスストアで支払う」場合

入学検定料を、コンビニエンスストアにてお支払いただ く方法です。本決済が利用可能なコンビニエンスストア は、下記の5社になります。本決済を選択した後、次の5 社のいずれかを選択すると、お支払いに必要な番号が表 示、もしくは番号が記載されたEメールが届きます。

番号はコンビニエンスストアでの決済時に必要となりま すので、必ず番号をお控えになられたうえ、選択したコン ビニエンスストア各店の店頭あるいは支払端末にて手続き を行ってください。

| 支払方法入力       |                                                                                         |                 |  |  |  |
|--------------|-----------------------------------------------------------------------------------------|-----------------|--|--|--|
|              | ● クレジットカードで支払う                                                                          |                 |  |  |  |
| 実私方法の選択      | 〇 コンピニエンスストアを支払う                                                                        |                 |  |  |  |
|              | O #177283 (Forman)                                                                      |                 |  |  |  |
| · 28         | クレジットカードで支払う<br>用いただけるタンプットカードは木人もしくは感謝のものに思うます。                                        |                 |  |  |  |
| 和用用数クレジットカード | VISA DOB                                                                                |                 |  |  |  |
| カード勝号        | DXXXX - SXXX - SXXX - SXXX -                                                            |                 |  |  |  |
| 有效用限         |                                                                                         |                 |  |  |  |
| 5-×6≣        | TARO HIME<br>サルードに変現をいている変化にや発発量で入力してください                                               |                 |  |  |  |
| *******      | (中央日本)<br>「あ、「高田の白小田に設まれた別中の末島市のセキュリティコー<br>ドを入れしてくだい。<br>(高田のカード号寺市上市たれ出上 低の優からございます。) | -0              |  |  |  |
| 支払内書         |                                                                                         |                 |  |  |  |
|              | 支払項目                                                                                    | 金額              |  |  |  |
|              | - ASSANDER 111 AM                                                                       | 28,000 <b>P</b> |  |  |  |
|              | 長濃テスト双貫術改(1)朝                                                                           | 13,000 P        |  |  |  |
|              |                                                                                         |                 |  |  |  |
|              | 合計金編: 41,000 円                                                                          |                 |  |  |  |

| 《私方幼入力                |                                                                                     |                 |  |  |  |
|-----------------------|-------------------------------------------------------------------------------------|-----------------|--|--|--|
|                       | ● クレジットカードで支払う                                                                      |                 |  |  |  |
| 支払方法の選択               | 〇 コンピニエンスストアで支払う                                                                    |                 |  |  |  |
|                       | 〇 備行で支払う (Pay-may)                                                                  |                 |  |  |  |
| 100                   | クレジットカードで支払う<br>Rいただけるケンジュトカードはネ人もしくは感激のものに思います                                     |                 |  |  |  |
| 和用用数クレジットカード          | VISA CO DO C                                                                        |                 |  |  |  |
| カード <del>時号</del>     | XXXX - XXXX - XXXX                                                                  |                 |  |  |  |
| 有助用品                  |                                                                                     |                 |  |  |  |
| <b>カー</b> ⊬6 <b>8</b> | TAR() H08<br>本一戸に整意を称ている直見に本央発動で入力してください                                            |                 |  |  |  |
| *******               | (学売登2<br>「本」で認知な時期に定義された他中の実施者のなそよりティコー<br>やえたしてください。<br>(講師のカード学校を上述れた他の場合もございます。) | - 0-= y         |  |  |  |
| <b>天払内御</b>           |                                                                                     |                 |  |  |  |
|                       | <b>末払用</b> 目                                                                        | *4              |  |  |  |
|                       | -12802811181                                                                        | 28,000 <b>F</b> |  |  |  |
|                       | 共進テスト和用組設11期                                                                        | 13,000          |  |  |  |
|                       | 合計金額: 41,000 円                                                                      |                 |  |  |  |

| 私方法入力               |                                                                                                    |        |  |  |  |
|---------------------|----------------------------------------------------------------------------------------------------|--------|--|--|--|
|                     | 〇 クレジットカードで支払う                                                                                                    |        |  |  |  |
| 支払方法の選択             | ● コンピニエンスストアで支払う                                                                                                    |        |  |  |  |
|                     | ○ 離行で支払う (Peg-ray)                                                                                                    |        |  |  |  |
|                     | コンピニエンスストアで実払う                                                                                                    |        |  |  |  |
| 利用可能な<br>コンピニエンスストア | (2) LAWBON FamilyMart (2) Selection                                                                                                    | nart   |  |  |  |
| コンピニエンスストア選択        | ·                                                                                                    |        |  |  |  |
| お文払い方法              | #46##ALLA.104、コンイの部では750、<br>#10000<br>*20000<br>*20000<br>*10000<br>*100000<br>*100000<br>*100000<br>*100000<br>*1000000<br>*100000<br>*100000<br>*100000<br>*10000 |        |  |  |  |
| 払内容                 |                                                                                                    |        |  |  |  |
|                     | 支払.00日                                                                                                    | 金額     |  |  |  |
|                     |                                                                                                    | 28,000 |  |  |  |
|                     | AB7 AP4968811.8                                                                                                    | 13,000 |  |  |  |

・利用可能なコンビエンスストア 「セブンイレブン」「ローソン」「ファミリーマート」「ミニストップ」「セイコーマート」

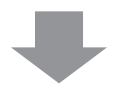

## STEP 2-4

## 「銀行(Pay-easy)で支払う」場合

入学検定料を、銀行(Pay-easy)決済を利用してお支払 いただく方法です。Pay-easy(ペイジー)とはインターネッ トショッピング、税金、公共料金などの支払いをパソコン や携帯電話を利用して、ネットバンキング・金融機関 ATMより支払うことのできる決済システムです。一般的 な銀行振り込みと違い、支払番号を入力するだけで振込先 や支払い金額などの情報を呼び出すことができます。

ご利用いただける金融機関は全国各地の各金融機関が可 能となっておりますが、パソコン・携帯電話・ATM のい ずれも利用可能な銀行とそうでない銀行がありますのでご 注意ください。

「銀行(Pay-easy)で支払う」を選択した後、ネットバ ンキングか金融機関 ATM を利用するか選択ができます。 ネットバンキングをご利用の場合は金融機関選択画面から ネットバンキング契約をしている金融機関を選択し、ネッ

| 支払方续入力           |                                                                                                    |                                                                                                    |
|------------------|----------------------------------------------------------------------------------------------------|----------------------------------------------------------------------------------------------------|
|                  | 〇 クレジットカードで支払う                                                                                                    |                                                                                                    |
| 支払方法の選択          | 〇 コンピニエンスストアで支払う                                                                                                    |                                                                                                    |
|                  | <ul> <li>● 前行で支払う (Pay-may)</li> </ul>                                                                                                    |                                                                                                    |
|                  | <b>銀行で支払う</b> (********)                                                                                                    |                                                                                                    |
| 利用可能な会論機構        | Protest                                                                                                    |                                                                                                    |
| <b>此发展10.</b> 方法 | <ul> <li>Аналия и плотахи чейо</li> <li>Аналия и плотахи чейо</li> <li>Аналия и плотахи чейо</li> <li>Аналия и плотахи и плотахи плотахи и плотахи и</li></ul> | ниче,<br>чч наказнализалет,<br>правеласынастал.<br>О соманически читал.<br>С соманически читал.<br>С соманически читал.<br>С соманически читал.<br>С соманически читал.<br>Выссело,<br>Э издаление ситеолог. |
|                  |                                                                                                    |                                                                                                    |
| 支払内容             |                                                                                                    | 会組                                                                                                    |
| 支払內容             | 24400                                                                                                    | 1000 C                                                                                                    |
| 支払内容             | 実払増算<br>一般実施:11期<br>料用:+ ストが用用し11期                                                                                                    | 28,000 P                                                                                                    |
| 23.578           | 支払項目<br>- 位派法:11期<br>共通テスト利用派扱:11期<br>合計金編、41,000 円                                                                                                    | 28,000                                                                                                    |

トバンキングにログイン後にお支払いの手続きを行ってください。金融機関 ATM をご利用の場合はお 支払いに必要な番号が発行されますので、そちらを対応金融機関の ATM にて登録し、お支払い手続き を行ってください。

### STEP 2-5

入学検定料の支払い方法の確定まで完了すると、入力内 容の確認画面が表示されます。ここで、入力またはチェッ クした項目に誤りがないか、もう一度確認を行ってくださ い。確認後、「次へ」のボタンをクリックすると、イン ターネット出願の手続きが完了し、受付番号が表示されま す。最初に登録したEメールアドレスにも同様のメールが 送信されますのでそちらも併せてご確認ください。

この番号は入学願書をダウンロードする際に必要となり ますので、必ず手元に控えておいてください。

| <b>客內店</b>                                                                                                    |                                                                                           |                                                                                                    |                             |  |  |        |
|----------------------------------------------------------------------------------------------------|-------------------------------------------------------------------------------------------|----------------------------------------------------------------------------------------------------|-----------------------------|--|--|--------|
|                                                                                                    |                                                                                           | 支払項目                                                                                                    | 全线                          |  |  |        |
|                                                                                                    |                                                                                           | 一般過渡川川開                                                                                                    | 28,000 <b>P</b>             |  |  |        |
|                                                                                                    |                                                                                           | <b>共通テスト視用変化  </b> 38                                                                                                    | 13,000                      |  |  |        |
|                                                                                                    |                                                                                           | 合計金額: 41,000 円                                                                                                    |                             |  |  |        |
| 服务情報                                                                                                    |                                                                                           |                                                                                                    |                             |  |  |        |
| 既卷(                                                                                                    | <b>派</b> (7)                                                                              | 贵族太郎                                                                                                    |                             |  |  |        |
| 助務 (4-9がな)                                                                                                    |                                                                                           | 54343263                                                                                                    |                             |  |  |        |
| 性型<br>生年月日                                                                                                    |                                                                                           | <u>男</u><br>2006年5月1日                                                                                                    |                             |  |  |        |
|                                                                                                    |                                                                                           |                                                                                                    |                             |  |  | 実験専コード |
|                                                                                                    | <b>W2.63</b>                                                                              | ***                                                                                                    |                             |  |  |        |
| -                                                                                                    | 学校名                                                                                       | 具被因分科学大学新闻                                                                                                    |                             |  |  |        |
| S.M. P.K.                                                                                                    | 酸立                                                                                        | 1 私立                                                                                                    |                             |  |  |        |
|                                                                                                    | 調整                                                                                        | £ \$89                                                                                                    |                             |  |  |        |
|                                                                                                    | <b>7</b> 14                                                                               | *4                                                                                                    |                             |  |  |        |
| **                                                                                                    | 本月                                                                                        | 2025年3月卒業                                                                                                    |                             |  |  |        |
|                                                                                                    |                                                                                           |                                                                                                    |                             |  |  |        |
| 位开·遺憾条                                                                                                    |                                                                                           |                                                                                                    | お助有情報を変更する                  |  |  |        |
| <u>位示 : 遺絶先</u><br>要在                                                                                                    | ¥4                                                                                        | 851-8093                                                                                                    | 本部を消損と変更する                  |  |  |        |
| 位示 · 遺続矢<br>80<br>位示 83 A A                                                                                                    | ₩-9<br>L~-8区町村:                                                                           | 851-6593<br>是考集员尚句表垂句                                                                                                    | <b>之前有法则</b> 代表 里卡达         |  |  |        |
| 位示 - 遺結先<br>形成<br>在所 50萬和<br>在所 50萬和                                                                                                    | 登号<br>し~市区町村)<br>和五下)                                                                     | 851-6593<br>基理集美编令教练句<br>6 3 6                                                                                                    | £#88/#88+22₹+2              |  |  |        |
| 位示 - 道能矢<br>客校<br>住所 客車向<br>在所 客<br>千九山県の作                                                                                                    | 登号<br>K-本区資料。<br>相互下:<br>所(運動など)                                                          | 121-6192<br><b>2498.5.4149864</b><br>6.3.6                                                                                                    | 之前有情報を設置する                  |  |  |        |
| 位示 - 遠絶先<br>部校<br>化所 等変向<br>を所 巻<br>千人山県の作<br>電話                                                                                                    | 登号<br>L~古区同社)<br>所(遺物など)<br>登号                                                            | 211-4199<br><b>法理查上和计师师</b><br><b>0 8 3 8</b><br>00F-338-3321                                                                                                    | 之前有情刊を設置する                  |  |  |        |
| 位所、道部先<br>部長<br>位所 名高利<br>在所 名高利<br>在所 名<br>千九山第の中<br>電話<br>道路先メー                                                                                                    | 登号<br>&                                                                                   | 25.4519<br><b>378 5.8449867</b><br><b>5 3 6</b><br>05.232.311<br>mäxnen_yanexel@comparates of jp                                                                                                    | 本部名情報や変更する                  |  |  |        |
| 位示・遠絶先<br>部長<br>位所 等素向<br>在所 等素向<br>在所 等<br>者、<br>電<br>手入山県の信<br>電<br>話<br>二<br>二<br>二                                                                                                    | 巻号<br>&                                                                                   | 210193<br><b>2483.440884</b><br>634<br>093-838-311<br>ndainsa.yunaan@cumparaisa.wjp                                                                                                    | ▲御名蒲税や営業で3                  |  |  |        |
| (位所・遠絶先)<br>第次<br>位所 等支所 者<br>在所 等支所 者<br>千大山県の<br>世<br>道<br>藤永メー<br>服卒 項                                                                                                    | 巻号<br>& ~ 8 5 8 代<br>所、運動など、<br>登号<br>ルアドレス                                               | 22.0122<br><b>448.84040804</b><br>63.6<br>03-028-2121<br>sthinwa_generi@composition of jp<br>-BAK III JR                                                                                                    | 上前後項税を変更くる<br>「現在内・連絡力を変更する |  |  |        |
| <u>(中京 - 連続会</u><br>形成<br>世の形 塚永和<br>学の一<br>世の<br>東<br>田<br>小<br>大<br>一<br>大<br>小<br>第<br>本<br>一<br>一<br>一<br>一<br>一<br>一<br>一<br>一<br>一<br>の<br>の<br>一<br>の<br>の<br>の<br>し<br>た<br>「<br>の<br>の<br>の<br>し<br>二<br>の<br>の<br>の<br>の<br>し<br>た<br>う<br>の<br>の<br>の<br>し<br>た<br>う<br>つ<br>の<br>の<br>の<br>の<br>の<br>の<br>つ<br>の<br>つ<br>の<br>つ<br>の<br>つ<br>の<br>つ<br>の<br>つ<br>の | 登号<br>&→市区数16<br>加立下<br>示(運動など)<br>登号<br>ルプドレス<br>約日                                      | 201-01/3<br>3/45.8400000<br>5/3 6<br>00-538-311<br>mikiman_yanacan@comparisis or jp<br>-@AK(11) fb<br>2024(4-3) 7-201 (3)                                                                                                    | LANGARCERTO                 |  |  |        |
| <u> 七所 - 連続先</u><br>第次<br>位所 等末時<br>在示 等<br>本示 等<br>手た山県の中<br>重都先メー<br><u> 願申収</u>                                                                                                    | 巻号<br>& ~ 古区町村。<br>北正下<br>水道動など<br>巻号<br>ルアドレス<br>2 覧の改道                                  | 53                                                                                                    | LANKARLER CO                |  |  |        |
| <u><br/>一位所 - 連続先</u><br>単成<br>位所 等高向<br>で示 等<br>二<br>二<br>二<br>二<br>二<br>二<br>二<br>二<br>二<br>二<br>二<br>二<br>二                                                                                                    | 勝号<br>AL-市区変形<br>桁度制など<br>優号<br>AD-7ドレス<br>101<br>第二章 第二章 第二章 第二章 第二章 第二章 第二章 第二章 第二章 第二章 | 10:019     スペート     スペート     スペ | LANNARCE #10                |  |  |        |

## STEP 3

入学検定料の支払いが完了すると、入学願書のダウン ロードが可能になります。STEP 2-5 で控えた受付番号を 入力してダウンロードを行ってください。 ダウンロードを 実行後は必ずプリントアウトしてください。

プリントアウトした入学願書の副票の写真貼付蘭に、事 前に準備していた写真を糊付けしてください。また、共通 テスト利用選抜で出願される方は合わせて「大学入学共通 テスト成績請求票」も糊付けしてください。

入学願書に支払情報が記載されますので、領収書等を貼 付する必要はありません。

| 支払( | 情報入力<br>第三人主要会氏者 (こりがた)           | ネミット・イン 原葉音と及応し イノジェーン               |
|-----|-----------------------------------|--------------------------------------|
| 入学調 | 日書は、AA用紙に印刷してくま<br>日書は提出分と換えの二部を目 | ころのでくてす Mar ころう じょく たらい。<br>聞してください。 |
| インパ | ターネット出版終了時間が最適<br>さい。             | した試験識別については、入学願書の表示・印刷が出来なくなりますので、ご  |
| 28. | 入学届春の発行にはお支払い                     | が完了している必要があります。                      |
|     | 受付领号                              | 往角欧市                                 |
|     |                                   |                                      |

|              | 令和6年度                                                         | 長崎総合科学       | 大学             | 入学願書      | ŧ                    |  |  |
|--------------|---------------------------------------------------------------|--------------|----------------|-----------|----------------------|--|--|
| 志願者情報        |                                                               |              | 受験番号<br>(記入不要) |           |                      |  |  |
| ふりがな         | UH                                                            | たろう          | 性別             | 生年.       | 月日 (西暦)              |  |  |
| 氏名           | 日5                                                            | 男            | 2886年7月7日生     |           |                      |  |  |
| 現住所<br>(連絡先) | 〒 851-8123 TEL 895-838-5121<br>昆鏡県昆崎市御御町5 3 6 長敏大マンション7 0 7 号 |              |                |           |                      |  |  |
| 出身学校         | 長崎県 私立<br>42589F                                              | 長續総合科学大学附属   |                | 全日料<br>普通 | 卒業年度<br>2825年3月卒業見込み |  |  |
| 出願情報         |                                                               |              |                |           |                      |  |  |
| 击硬燃舰         | Ń                                                             | 1志望          |                | 第2志望      |                      |  |  |
| 学科コース        | 総合情報学部 総合作                                                    | 「報学科 知能情報コース |                | 第2志望なし    | ,                    |  |  |

| 支払内容    |          | 支払情報 |                     |
|---------|----------|------|---------------------|
| 支払項目    | 金額       | 受付番号 | 2020062615083101732 |
| 総合選抜(1) | 38,880 円 | 支払方法 | クレジットカード            |
| 合計金額    | 38,880 円 | 入金日時 | 2020-05-26 15:08:31 |

※入学検定料をコンビニエンスストア決済・銀行(Pay-easy) 決済をご利用されている場合は、支払い手続きが完了しない 限り、入学検定料のお支払いが完了いたしません。

お支払いが完了しないと**入学願書のダウンロード・プリント** アウトができませんので必ず支払い手続きを行ってください。

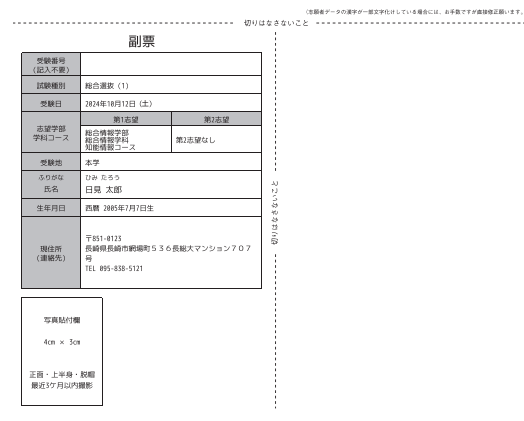

## STEP 4

写真等を貼付した入学願書と事前に準備したその他の必 要書類と受験票返送用の切手(<u>410円分</u>)をA4サイズの紙 がそのまま入る封筒に同封し、本学サイトにある宛名票をダ ウンロード・印刷し必要事項を記入して貼り付けて、簡易書 留で出願締切日(必着)までに郵送またはご持参ください。

一般選抜 I 期の1日目・2日目の両日受験する場合や、 共通テスト利用選抜と一般選抜を併願する場合は、同一封 筒に出願書類一式を同封しても構いません。またその際、 調査書は1通のみで構いません。

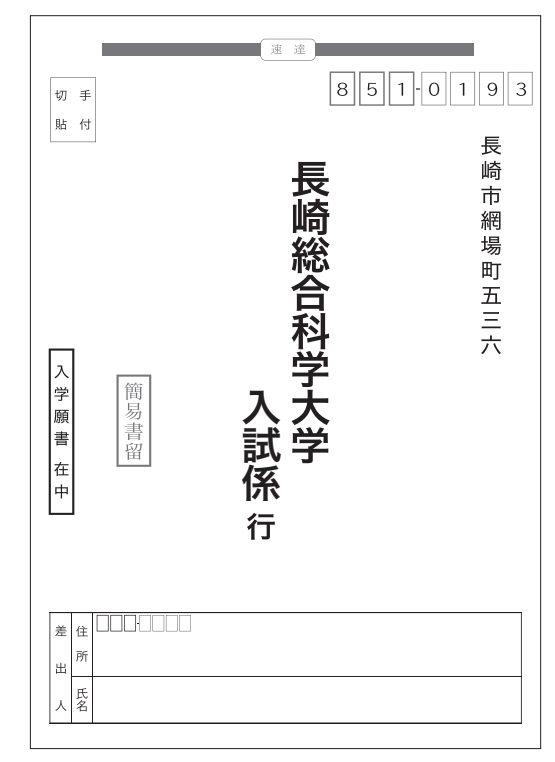